# 二手车出口备案

# 系统操作流程

(企业端)

## 目 录

| 企业端          |                |
|--------------|----------------|
| 1. 已办理 CA 用户 | <sup>1</sup> 2 |
| 2. 未办理 CA 用户 | 1              |

企业端

企业用户分为已办理许可证 CA 用户和未办理许可证 CA 用户。

1. 已办理CA用户

1.1 登录

通过商务部业务系统统一平台进行注册后登录,地址: http://ecomp.mofcom.gov.cn/loginCorp.html。

下载并安装电子钥匙驱动后,插入电子钥匙,点击"使 用电子钥匙",系统可自动读取电子钥匙中的用户名,企业 输入密码进行登录。

| 中华人民共和国商务部<br>MINISTRY OF COMMERCE OF THE PEOPLE'S REPUBLIC OF CHINA                   | 商务部业务系统统一         | 平台企业端                                 |
|----------------------------------------------------------------------------------------|-------------------|---------------------------------------|
| 次迎登录统一平台<br>▲ 请输入账号名称 使用电子钥匙                                                           | 如果您已经有业务应用账号,请使用快 | 用户指南<br>企业端操作手册<br>IE兼容设置<br>电子钥匙使用说明 |
| ■ 请输入检证码<br>■ 请输入检证码                                                                   |                   | 客服电话<br>010-67870108<br>电子钥匙申请        |
| 「记住账号密码 远记整旧了」 <ul> <li>① 登录</li> <li>如果您还没有统一平台账号, 请申请!</li> <li>国家政务服务平台账</li> </ul> | 来的不便,敬请谅解。        | 与更新<br>驱动下载<br>DRIVER DOWINLOAD       |

#### 图 1.1 统一平台企业端登录

进入业务大厅后,选择商务部进出口许可证统一管理平 台,点击进入应用。

| 您好!            |              | 首页(  账号管理  / | 修改密码  / 系统设置  / 扬 | 修作指南 / 退出登录 |
|----------------|--------------|--------------|-------------------|-------------|
| <b>栈的业务</b>    | 我的业务         |              |                   |             |
| <b>:</b> 增加应用  | 32010-112-22 |              |                   |             |
| 新增业务           | 应用名称:        |              |                   | 查询          |
| 6 行政许可事项       |              |              |                   |             |
| 11 事项预约        |              | 应用名称         | 所属版块              | 操作          |
| 我的事项           |              |              |                   |             |
| 11 我的收藏        | 两用物项和技术进     | 出口管制业务应用     | 对外贸易              | 进入应用        |
| <b>::</b> 进度查询 | 商务部进出口许可     | 「证统一管理平台     | 对外贸易              | 进入应用        |
| 客服电话           |              |              |                   |             |

图 1.2 进入应用

用户进入应用后,选择对应在有效期内的 CA, 点确定后进入应用系统, 如下图所示:

| 商务部进出口许可证统一管理平台           |
|---------------------------|
| 即将跳转到许可证统一平台,请确认是否插好电子钥匙! |
| 9秒后自动跳转                   |
| 已确认,立即跳转                  |
|                           |

图 1.3 CA 提示

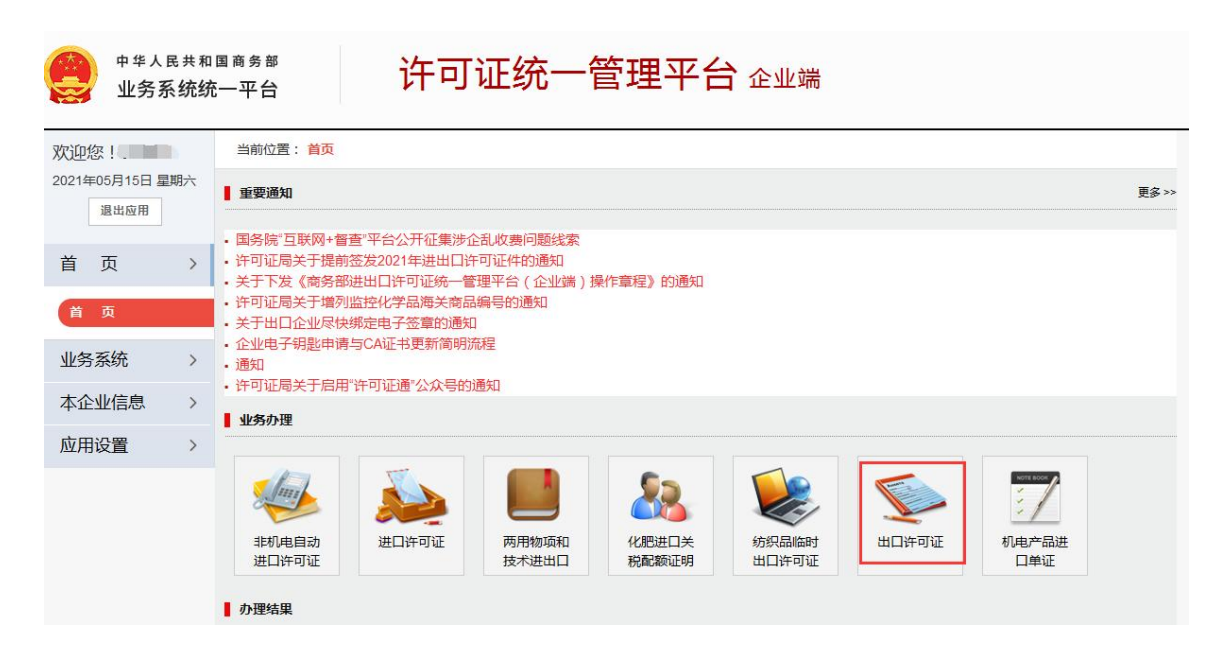

图 1.4 选择出口许可证

#### 1.2 新增

登录出口许可证后, 左侧菜单栏在原有出口许可证的功能的基础上, 增加"二手车备案"功能, 支持二手车出口备案信息的新增、修改、上报和变更。点击"新增", 进入二手车备案申请页面。

| usedcarcatest1<br>2024年02月26日 星明-<br>進出应用 | - | 申請日期:     |      | ₩¥   |      | =    |       |      | 查询 | Ŧ  |
|-------------------------------------------|---|-----------|------|------|------|------|-------|------|----|----|
| 首页                                        | > | Ⅲ 二手车备案列表 |      |      |      |      |       |      |    | 新增 |
| 申请出口许                                     | > | 统一社会信用代码  | 企业名称 | 企业性质 | 企业类别 | 复核时间 | 备案有效關 | 申请类型 | 状态 | 操作 |
| 许可证退换                                     | > |           |      |      |      |      |       |      |    |    |
| 综合查询统计                                    | > |           |      |      |      |      |       |      |    |    |
| 参数列表                                      | > |           |      |      |      |      |       |      |    |    |
| 二手车备案                                     | > |           |      |      |      |      |       |      |    |    |
| 二手车角梁                                     |   |           |      |      |      |      |       |      |    |    |

#### 图 1.5 选择二手车备案

二手车出口备案申请页面如下图所示,填写完成后点击 "保存信息",若仅填写部分信息,可点击"暂存"。

| 基本信息                                                                                                    |                                                                                                    |                                                                                                    |                                                      |
|----------------------------------------------------------------------------------------------------|----------------------------------------------------------------------------------------------------|----------------------------------------------------------------------------------------------------|------------------------------------------------------|
| * 企业名称                                                                                                    | 测试企业                                                                                                    |                                                                                                    |                                                      |
| * 43志州山                                                                                                    | 请选择 🖌 请选择                                                                                                    | ✔ 请选择                                                                                                    | ~                                                    |
| STENDAL                                                                                                    | 精确到街道门牌号                                                                                                    |                                                                                                    |                                                      |
| * 统一社会信用代码                                                                                                    | 99999901400000563P                                                                                                    | * 海关代码                                                                                                    |                                                      |
| * 企业性质                                                                                                    | 请选择 🗸 🗸                                                                                                    | * 企业类别                                                                                                    | 请选择                                                  |
| * 法定代表人                                                                                                    |                                                                                                    | * 注册资本(万元)                                                                                                    |                                                      |
| * 营业面积 ( m )                                                                                                    |                                                                                                    | * 成立日期                                                                                                    |                                                      |
| *从业人数(人)                                                                                                    |                                                                                                    | *二手车出口从业人员数量(人)                                                                                                    |                                                      |
| * 营业期限                                                                                                    | ·····································                                                                                                    |                                                                                                    | ₩                                                    |
| *                                                                                                    | · · · · · · · · · · · · · · · · · · ·                                                                                                    |                                                                                                    | ~                                                    |
| IE IE MARK                                                                                                    | 194 A ( 2) ++                                                                                                    |                                                                                                    |                                                      |
| * 企业经营范围                                                                                                    |                                                                                                    |                                                                                                    |                                                      |
| 去山井 四丁士 影為*                                                                                                    | 选择文件 未选择任何文件                                                                                                    |                                                                                                    |                                                      |
| 宫业伪职止本影像                                                                                                    | 请上传 jpg、jpeg、png格式的文件、300K以内                                                                                                    |                                                                                                    |                                                      |
| <b>劳业协昭司太影梅*</b>                                                                                                | 选择文件 未选择任何文件                                                                                                    |                                                                                                    |                                                      |
| 吕亚内照副本家家                                                                                                    | 请上传 jpg、jpeg、png格式的文件。300K以内                                                                                                    |                                                                                                    |                                                      |
| 公音影梅*                                                                                                    | 选择文件 未选择任何文件                                                                                                    |                                                                                                    |                                                      |
| 公早於家                                                                                                    |                                                                                                    |                                                                                                    |                                                      |
|                                                                                                    | 请上传 jpg、jpeg、png格式的文件、300K以内                                                                                                    |                                                                                                    |                                                      |
| 业申报材料                                                                                                    | 请上传jpg、jpeg、png悟式的文件,300K以内                                                                                                    |                                                                                                    |                                                      |
| 业申报材料                                                                                                    | 请上作 jpg, jpeg, png作式起文件,300K以内<br>选择文件 未选择任何文件                                                                                                    |                                                                                                    |                                                      |
| 业申报材料<br>*企业基本情况介                                                                                               | <ul> <li>(講上1年 jpg, jpeg, png指式USI文件, 30UKU,内)</li> <li>(證釋文件)未选择任何文件</li> <li>(證釋文件)未选择任何文件</li> <li>(調査企业或企业投资方基本情况,请上传jpg, jpeg, p</li> </ul>                                                                                                    | ng、pdf、doc、docx 植式的文件,10M以内                                                                                                    |                                                      |
| 业申报材料 *企业基本情况介                                                                                                  | <ul> <li>講上性「pg, jpeg, png指式UBJ文件, 30UKUX内</li> <li>超</li> <li>透理文件)未送择任何文件</li> <li>包括企业或企业投资方基本情况,请上传jpg, jpeg, p</li> <li>透理文件)未送择任何文件</li> </ul>                                                                                                    | ng、pdf、doc、docx 格式的文件,10M以内                                                                                                    |                                                      |
| 业申报材料<br>*企业基本情况介<br>*业务经营情                                                                                     | <ul> <li>講上性「pg」 jpeg、 png作式(思う文件, 30UKU)内</li> <li>22/8文件)未远择任何文件</li> <li>包括企业或企业投资方基本情况,请上传jpg、 jpeg、 p</li> <li>22/8文件)未远择任何文件</li> <li>23/8文件)未远择任何文件</li> <li>23/8文件)未远择任何文件</li> </ul>                                                                                                    | ng、pdf、doc、docx 植式的文件,10M以内<br>:f专jpg、jpeg、png、pdf、doc、docx 档式的3                                                                                                    | z(牛,10M以内)                                           |
| 业申报材料<br>* 企业基本情况介<br>* 业务经营情<br>* 二王在出口主由二在发展计                                                                 | <ul> <li>講上1年 jpg、 jpeg、 png指式(超)文件、300K以内</li> <li>24</li> <li>透輝文件 )未选择任何文件</li> <li>包括企业或企业投资方基本情况,请上传jpg、 jpeg、 p</li> <li>透耀文件 ,未选择任何文件</li> <li>包括汽车国内交易量、国际贸易量、经营业绩等,请上</li> <li>透耀文件 ,未选择任何文件</li> </ul>                                                                                                    | ng、pdf、doc、docx 植式的文件,10M以内<br>c传jpg、jpeg、png、pdf、doc、docx 植式的文                                                                                                    | ti≑ , 10M以均                                          |
| 业申报材料<br>*企业基本情况介<br>*业务经营情<br>*二手车出口未来三年发展计                                                                    | <ul> <li>(講上1年)pg、jpeg、png指式(認知(年,300/KG)/内</li> <li>(認 透輝文件)未送择任何文件</li> <li>(包括企业或企业投资方基本情况,请上传jpg、jpeg、p</li> <li>(認 透輝文件)未送择任何文件</li> <li>(包括汽车国内交易量、国际贸易量、经营业绩等,请上</li> <li>(透輝文件)未送择任何文件</li> <li>(透輝文件)未送择任何文件</li> <li>(透輝文件)未送择任何文件</li> </ul>                                                                                                    | ng、pdf、doc、docx 植式的文件,10M以内<br>rflipg、jpeg、png、pdf、doc、docx 植式的文<br>doc、docx 植式的文件,10M以内                                                                                                    | 2件,10M以内                                             |
| 业申报材料  * 企业基本情况介  * 业务经营情  * 二手车出口未来三年发展计  * 二手车出口未来三年发展计                                                       | <ul> <li>講上性*jpg, jpeg, png指式UBJ文件, 30UKUX内</li> <li>28译文件,未选择任何文件</li> <li>包括企业或企业投资方基本情况,请上传jpg, jpeg, p</li> <li>透理文件,未选择任何文件</li> <li>包括汽车国内交易量、国际贸易量、经营业诱导,请上</li> <li>透理文件,未选择任何文件</li> <li>选择文件,未选择任何文件</li> <li>选择文件,未选择任何文件</li> <li>选择文件,未选择任何文件</li> </ul>                                                                                                    | ng、pdf、doc、docx 植式的文件,10M以内<br>:f节jpg、jpeg、png、pdf、doc、docx 档式的文<br>doc、docx 档式的文件,10M以内                                                                                                    | 2件,10M以内                                             |
| 业申报材料<br>*企业基本情况介<br>*业务经营情<br>*二手车出口未来三年发展计<br>*二手车出口业务实施方                                                     | <ul> <li>講上性「pg、jpeg、png性式(認知(件, 300/KG/M)</li> <li>「這種文件」未造择任何文件</li> <li>包括企业或企业投资方基本情况,请上传jpg、jpeg、pg、p</li> <li>「這種文件」未造择任何文件</li> <li>包括汽车国内交易量、国际贸易量、经营业绩等,请上</li> <li>「這種文件」未选择任何文件</li> <li>「這種文件」未选择任何文件</li> <li>「這種文件」未选择任何文件</li> <li>「這種文件」未选择任何文件</li> <li>「這種文件」未选择任何文件</li> <li>包括二手车国内采购、质量保障、填外铸售、售后服务</li> </ul>                                                                                                    | ng、pdf、doc、docx 植式的文件,10M以内<br>c荷jpg、jpeg、png、pdf、doc、docx 档式的文<br>doc、docx 档式的文件,10M以内<br>等方面,请上传jpg、jpeg、png、pdf、doc、+                                                                            | 2件,10M以内<br>docx 稽式的文件,10M以内                         |
| 业申报材料<br>* 企业基本情况介<br>* 业务经营情<br>* 二手车出口未来三年发展计<br>* 二手车出口业务实施方                                                 | <ul> <li>講上性「pg」 jpeg、 png倍式(因)文件、300KCLM</li> <li>透耀文件、未远择任何文件</li> <li>包括企业或企业投资方基本情况,请上传jpg、 jpeg、 p</li> <li>透耀文件、未远择任何文件</li> <li>包括汽车国内交易量、国际贸易量、经营业绩等,请上</li> <li>透耀文件、未选择任何文件</li> <li>透耀文件、未选择任何文件</li> <li>透耀文件、未选择任何文件</li> <li>透耀文件、未选择任何文件</li> <li>透耀文件、未选择任何文件</li> <li>透耀文件、未选择任何文件</li> <li>透耀文件、未选择任何文件</li> </ul>                                                                                                    | ng、pdf、doc、docx 植式的文件,10M以内<br>1句pg、jpeg、png、pdf、doc、docx 植式的文<br>doc、docx 植式的文件,10M以内<br>1等方面,请上句jpg、jpeg、png、pdf、doc、i                                                                            | c件,10M以内<br>docx 格式的文件,10M以内                         |
| *业申报材料<br>*企业基本情况介<br>*业务经营情<br>*二手车出口未来三年发展计<br>*二手车出口业务实施方<br>*企业公                                            | <ul> <li>(講上作 jpg, jpeg, png作式UBJ文件, 300K以内)</li> <li>(選擇文件)未送择任何文件</li> <li>(認择文件)未送择任何文件</li> <li>(認择文件)未送择任何文件</li> <li>(認定文件)未送择任何文件</li> <li>(認定文件)未送择任何文件</li> <li>(認定文件)未送择任何文件</li> <li>(認定文件)未送择任何文件</li> <li>(認定文件)未送择任何文件</li> <li>(認定文件)未送择任何文件</li> <li>(認定文件)未送择任何文件</li> <li>(認定文件)未送择任何文件</li> <li>(認定文件)未送择任何文件</li> <li>(認定文件)未送择任何文件</li> <li>(認定文件)未送择任何文件</li> <li>(認定文件)未送择任何文件</li> <li>(認定文件)未送择任何文件</li> <li>(認定文件)未送择任何文件</li> </ul>                                                                                                    | ng、pdf、doc、docx 档式的文件,10M以内<br>:博jpg、jpeg、png、pdf、doc、docx 档式的文<br>doc、docx 档式的文件,10M以内<br>每方面,请上传jpg、jpeg、png、pdf、doc、+                                                                            | 2件,10M以内<br>docx 指式的文件,10M以内                         |
| 业申报材料<br>* 企业基本情况介<br>* 业务经营情<br>* 二手车出口未来三年发展计<br>* 二手车出口业务实施方<br>* 企业公                                        | <ul> <li>(語是文律)未选择任何文件</li> <li>(語是文律)未选择任何文件</li> <li>(語是文律)未选择任何文件</li> <li>(語是文律)未选择任何文件</li> <li>(認定文律)未选择任何文件</li> <li>(認定文律)未选择任何文件</li> <li>(認定文律)未选择任何文件</li> <li>(認定文律)未选择任何文件</li> <li>(認定文律)未选择任何文件</li> <li>(認定文律)未选择任何文件</li> <li>(認定文律)未选择任何文件</li> <li>(認定文律)未选择任何文件</li> <li>(認定文律)未选择任何文件</li> <li>(認定文律)未选择任何文件</li> <li>(認定文律)未选择任何文件</li> </ul>                                                                                                    | ng、pdf、doc、docx 植式的文件,10M以内<br>c传jpg、jpeg、png、pdf、doc、docx 植式的文<br>doc、docx 植式的文件,10M以内<br>i等方面,请上传jpg、jpeg、png、pdf、doc、<br>i真实有效。请上传pdf 格式的文件,10M以内                                                | 2件,10M以内<br>docx 指式的文件,10M以内                         |
| 业申报材料<br>* 企业基本情况介<br>* 业务经营情<br>* 二手车出口未来三年发展计<br>* 二手车出口业务实施方<br>* 企业公<br>* 企业承诺                              | <ul> <li>         · 福 [法律文件] 未选择任何文件         <ul> <li>             ・ 福 (法律文件) 未选择任何文件             ・ 福 (法律文件) 未选择任何文件             ・ 1             ・ 福 (法律文件) 未选择任何文件             ・ 1             ・ 1</li></ul></li></ul> | ng、pdf、doc、docx 植式的文件,10M以内<br>:惯jpg、jpeg、png、pdf、doc、docx 植式的文<br>doc、docx 植式的文件,10M以内<br>譯方面,请上债jpg、jpeg、png、pdf、doc、<br>填实有效。请上债pdf 格式的文件,10M以内<br>:为。请上债pdf 格式的文件,10M以内                         | 2件,10M以内<br>docx 指式的文件,10M以内                         |
| 业申报材料<br>* 企业基本情况介<br>* 业务经营情<br>* 二手车出口未来三年发展计<br>* 二手车出口业务实施方<br>* 企业公<br>* 企业承诺                              | <ul> <li>講上性「pg、jpg、pg、pg保式研究以代式UNIXXIN</li> <li>透理文件,未远择任何文件</li> <li>包括企业或企业投资方基本情况,请上传jpg、jpg、p</li> <li>透理文件,未远择任何文件</li> <li>包括汽车里内交易量、国际贸易量、经营业绩等,请上</li> <li>透理文件,未远择任何文件</li> <li>选择文件,未远择任何文件</li> <li>选择文件,未远择任何文件</li> <li>选择文件,未远择任何文件</li> <li>选择文件,未远择任何文件</li> <li>透理文件,未远择任何文件</li> <li>透理文件,未远择任何文件</li> <li>透理文件,未远择任何文件</li> <li>透理文件,未远择任何文件</li> <li>透理文件,未远择任何文件</li> <li>透理文件,未远择任何文件</li> <li>透理文件,未远择任何文件</li> <li>透理文件,未远择任何文件</li> <li>透理文件,未远择任何文件</li> <li>透理文件,未远择任何文件</li> <li>透理文件,未远择任何文件</li> <li>透理文件,未远择任何文件</li> </ul>                                                                                                    | ng、pdf、doc、docx 植式的文件,10M以内<br>1使pg、jpeg、png、pdf、doc、docx 植式的文<br>doc、docx 植式的文件,10M以内<br>博方面,请上使jpg、jpeg、png、pdf、doc、<br>模实有效。请上传pdf 格式的文件,10M以内<br>法。请上传pdf 格式的文件,10M以内                           | 2件,10M以内<br>docx 档式的文件,10M以内                         |
| 业申报材料<br>* 企业基本情况介<br>* 业务经营情<br>* 二手车出口未来三年发展计<br>* 二手车出口业务实施方<br>* 企业公<br>* 企业承诺<br>道路车辆生产企业及产品公告》证           | <ul> <li>         · 福田市(19), jpeg, pngf年に回文件、300K以内)         · 福田市(19), jpeg, pngf年に回文件         包括企业或企业投资方基本情况,请上传jpg, jpeg, png, pdf,         · 電話(14年回内文場),请上传jpg, jpeg, png, pdf,         · 電話(14年回內交易量,国际贸易量,经营业透畅,请上         · 通路文件)未选择任何文件         包括二手车国內采购,质量保障,境外铸售,售后服务         · 通路文件,未选择任何文件         包括二手车国內采购,质量保障,境外铸售,售后服务         · 通路文件,未选择任何文件         · 通路文件,未选择任何文件         · 通路文件,未选择任何文件         · 通路文件,未选择任何文件         · 通路文件,未选择任何文件         · 通路文件,未选择任何文件         · 通路文件,未选择任何文件         · 通路交合,内容为全址近两年无违反国家法律法规行         · 通路文件,未选择任何文件         · 通路文件,未选择任何文件         · 通路文件,未选择任何文件         · 通路支付,先选择任何文件         · 通路支付,未选择任何文件         · 通路支付,有些业公室,内容为全址近两年无违反国家法律法规行         · 通路方面,包括</li> </ul>    | ng、pdf、doc、docx 植式的文件,10M以内<br>(等)pg、jpeg、png、pdf、doc、docx 植式的文<br>doc、docx 植式的文件,10M以内<br>(等方面,请上传)pg、jpeg、png、pdf、doc、<br>)<br>真实有效。请上传pdf 格式的文件,10M以内<br>(动车辆生产企业及产品公告》,请上传pdf 格3                | C(牛, 10M以内<br>docx 指式的文件, 10M以内<br>docx 指式的文件, 10M以内 |
| 业申报材料<br>*企业基本情况介<br>*业务经营情<br>*二手车出口未来三年发展计<br>*二手车出口业务实施方<br>*企业公<br>*企业承诺<br>道路车辆生产企业及产品公告》证<br>业联系人         | <ul> <li>18 上行" Jpg、 Jpeg、 png指式UBJ文件、30UKUM</li> <li>18 「這程文件 未选择任何文件</li> <li>包括企业或企业投资方基本情况,请上传jpg、 jpeg、 pg、</li> <li>18 「选择文件 未选择任何文件</li> <li>包括汽车国内交易量、国际贸易量、经营业绩等,请上</li> <li>19 「选择文件 未选择任何文件</li> <li>包括二手车国内采购、质量保障、境外销售、售后服务</li> <li>16 「选择文件 未选择任何文件</li> <li>包括二手车国内采购、质量保障、境外销售、售后服务</li> <li>16 「选择文件 未选择任何文件</li> <li>17 「选择文件 未选择任何文件</li> <li>18 「选择文件 未选择任何文件</li> <li>19 「选择文件 未选择任何文件</li> <li>19 「选择文件 未选择任何文件</li> <li>19 「选择文件 未选择任何文件</li> <li>19 「选择文件 未选择任何文件</li> <li>19 「选择文件 未选择任何文件</li> <li>19 「选择文件 未选择任何文件</li> <li>19 「选择文件 未选择任何文件</li> <li>19 「选择文件 未选择任何文件</li> <li>10 「选择文件 未选择任何文件</li> <li>11 「选择文件 未选择任何文件</li> <li>12 「资子本业 统病入工业和信息化部第几批 (道路书)</li> </ul>                                 | ng、pdf、doc、docx 植式的文件,10M以内<br>c传jpg、jpeg、png、pdf、doc、docx 植式的文<br>doc、docx 植式的文件,10M以内<br>i等方面,请上传jpg、jpeg、png、pdf、doc、<br>i<br>其实有效。请上传pdf 植式的文件,10M以内<br>i为。请上传pdf 植式的文件,10M以内                   | 2件,10M以内<br>docx 橋式的文件,10M以内                         |
| *业申报材料<br>*企业基本情况介<br>*业务经营情<br>*二手车出口未来三年发展计<br>*二手车出口业务实施方<br>*企业公<br>*企业承诺<br>(通路车辆生产企业及产品公告》证<br>业联系人<br>*好 | <ul> <li>講上性* jpg、 jpeg、 png特式(認知文件、300KCLM)</li> <li>28年文件 未选择任何文件</li> <li>包括企业或企业投资方基本情况,请上传jpg、 jpeg、 p</li> <li>28年文件 未选择任何文件</li> <li>包括汽车里内交易量、国际贸易量、经营业绩等,请上</li> <li>29</li> <li>28年文件 未选择任何文件</li> <li>包括二手车国内采购、质量保障、填外铸售、售后服用</li> <li>26年文件 未选择任何文件</li> <li>包括二手车国内采购、质量保障、填外铸售、售后服用</li> <li>15日 经公共法人签字并加重企业公童、内容为承诺报送材料</li> <li>15日 透理文件 未选择任何文件</li> <li>15日 透理文件 未选择任何文件</li> <li>15日 透理文件 未选择任何文件</li> <li>15日 透理文件 未选择任何文件</li> <li>15日 透理文件 未选择任何文件</li> <li>15日 透理文件 未选择任何文件</li> <li>15日 透理文件 未选择任何文件</li> <li>15日 透理文件 未选择任何文件</li> <li>15日 透理文件 未选择任何文件</li> <li>15日 透理文件 未选择任何文件</li> <li>15日 透理文件 未选择任何文件</li> <li>15日 高级公式 工业和信息化部算几批 (通路和</li> </ul>                                                     | ng、pdf、doc、docx 植式的文件,10M以内<br>:flippg, jpeg, png、pdf、doc、docx 植式的文<br>doc、docx 植式的文件,10M以内<br>譯方面,请上传jpg、jpeg、png、pdf、doc、<br>填实有效。请上传pdf 格式的文件,10M以内<br>动车辆生产企业及产品公告》,请上传pdf 格<br>。<br><b>公司即</b> | 2件, 10M以内<br>docx 指式的文件, 10M以内<br>式的文件, 10M以内        |

图 1.6 二手车出口备案新增页面

二手车备案申请页面,分为3个部分:基本信息、申报 材料和联系人。

基本信息填:企业名称、经营地址、统一社会信用代码(从CA中带出,不允许修改)、海关代码、企业性质、

企业类别、法定代表人、注册资本(万元)、营业面积(m<sup>2</sup>)、 企业规模、从业人数(人)、二手车出口从业人员数量(人)、 成立日期、营业期限、企业经营范围、营业执照正本影像、 营业执照副本影像、公章影像。

**申报材料:**若为生产企业,则需上传企业基本情况介绍、业务经营情况、二手车出口未来三年发展计划、二手车出口业务实施方案、企业公函、企业承诺书、《道路车辆生产企业及产品公告》证明;若为流通企业:则需上传企业基本情况介绍、业务经营情况、二手车出口未来三年发展计划、二手车出口业务实施方案、企业公函、企业承诺书、经营场所产权或使用权证明、二手车鉴定评估人员资质证明、境内外企业销售合作情况证明、财务状况证明。

联系人: 姓名、公司职务、手机、邮箱。

其中说明如下:

(1) 营业执照正本影像、副本影像、公章影像需上 传 300K 以内的图片。

(2)企业备案有效期为1年,按照审核通过日期计算。

(3)审核通过后,企业即可进行下一次的备案申请, 新申请通过后,企业资质有效期按照新备案通过时间重新 计算。

(4)企业备案到期前任意时间可提交变更申请,除 统一社会信用代码外,其他均可变更,变更申请通过后企

6

业备案有效期不变。

1.3 上报

保存信息后,在"二手车备案列表"中可进行修改、 删除、上报、详情等操作。此时状态栏显示为"待上报", 点击上报后状态栏自动更新为"待审核"。

状态栏为:待上报、待审核、审核通过、审核不通过、 失效、无效。根据备案的审核状态实时显示。

复核通过后,列表自动显示复核时间以及有效截止日 期。

| 🗉 二手车备案列表          |      |      |      |      |       |      |     | 修改 | 删除 |                       |
|--------------------|------|------|------|------|-------|------|-----|----|----|-----------------------|
| 统一社会信用代码           | 企业名称 | 企业性质 | 企业类别 | 复核时间 | 备案有效期 | 申请类型 | 状态  | 上报 | 详情 | $\overline{\uparrow}$ |
| 99999901400000563P | 測成企业 | 国有企业 | 生产企业 |      |       | 新增   | 待上报 | ٢  | 操作 |                       |

#### 图 1.7 二手车出口备案列表

#### 1.4 变更

备案申请审核通过后,可发起变更。发起变更后需要 重新上报并审核。

| IE 2 | □ 二手车备案列表          |      |      |      |            |            |      |    |    | 新燿 |                       |
|------|--------------------|------|------|------|------------|------------|------|----|----|----|-----------------------|
| 年度   | 统一社会信用代码           | 企业名称 | 企业性质 | 企业类别 | 复核时间       | 备案有效期      | 申请类型 | 状态 | 变更 | 详情 | $\overline{\uparrow}$ |
| 2024 | 99999901400000563P | 测试企业 | 国有企业 | 生产企业 | 2024-02-26 | 2025-02-25 | 新埔   | 通过 | 0  | 操作 |                       |

图 1.8 二手车出口备案列表-变更

点击变更,进入信息变更申请页面:

| 当前位置:变更二手车备案申请表           |                                                                                        |              |                              |                    |         |                         |
|---------------------------|----------------------------------------------------------------------------------------|--------------|------------------------------|--------------------|---------|-------------------------|
| * 企业名称                    | 测试企业                                                                                   |              |                              |                    |         |                         |
|                           | 北京市 <b>&gt;</b> 市辖国                                                                    | ×            | ✔ 请选择                        | ~                  |         |                         |
| * 经营地址                    | 荣华中路                                                                                   |              |                              |                    |         |                         |
| *统一社会信用代码                 | 99999901400000563P                                                                     |              | * 海关代码                       | 1111100000         |         |                         |
| * 企业性质                    | 国有企业・                                                                                  |              | * 企业类别                       | 生产企业               | ~       |                         |
| * 法定代表人                   | 小猫                                                                                     |              | * 注册资本(万元)                   | 10000              |         |                         |
| * 营业面积 ( m <sup>2</sup> ) | 5000                                                                                   |              | * 成立日期                       | 2024-02-23         | <u></u> |                         |
| *从业人数(人)                  | 1000                                                                                   |              | *二手车出口从业人员数量(人)              | 100                |         | -                       |
| * 营业期限                    | 2024-02-28                                                                             | 至 长期有效       | ~                            |                    |         | Τ                       |
| * 企业规模                    | 特大型企业                                                                                  |              |                              | ~                  |         |                         |
|                           | 测试                                                                                     |              |                              |                    |         | $\overline{\mathbf{T}}$ |
| * 企业经营范围                  |                                                                                        |              |                              |                    |         |                         |
| 营业执照正本影像*                 | 」<br>透振文件 未选择任何文件<br>请上传 jpg、jpgg、pg增式的文件,300K以内<br>图片1.jpg 下號                         |              |                              |                    |         | $\overline{\uparrow}$   |
| 营业执照副本影像*                 | <ul> <li>远探文件】未远择任何文件</li> <li>请上传 jpg、jpgg、pg稽式的文件,300K以内<br/>图片1.jpg 下载</li> </ul>   |              |                              |                    |         |                         |
| 公章影像*                     | <ul> <li>选择文件 未选择任何文件</li> <li>请上传 jpg、 jpgg、 pg稽式的文件,300K以内<br/>图片1.jpg 下载</li> </ul> |              |                              |                    |         | $\overline{\uparrow}$   |
| 2.企业申报材料                  |                                                                                        |              |                              |                    |         |                         |
| * 企业基本情况介绍                | 医探文件】未选择任何文件<br>包括企业或企业投资方基本情况,请上传jpg、jpeg<br>二手车,pdf 下號                               | g, png, pdf, | doc、docx 格式的文件,10M以内         |                    |         | 1                       |
| * 业务经营情况                  | [选择文件] 未选择任何文件<br>包括汽车国内交易量、国际贸易量、经营业绩等,<br>二手车 pdf 下载                                 | 请上传jpg、j     | peg、png、pdf、doc、docx 格式的文件,  | . 10M以内            |         |                         |
| *二手车出口未来三年发展计划            | 送掃文件 未选择任何文件<br>未来三年计划出口规模,请上传jpg、jpeg、png、<br>二手车,pdf 下载                              | pdf、doc、d    | ocx 格式的文件,10M以内              |                    |         | 1                       |
| *二手车出口业务实施方案              | 选择文件 未选择任何文件<br>包括二手车国内采购、质量保障、境外销售、售后<br>二手车,pdf 下载                                   | 服务等方面,       | 请上传jpg、jpeg、png、pdf、doc、docx | ·格式的文件,10M以内       |         |                         |
|                           | 经企业法人签字并加盖企业公章,内容为承诺报送                                                                 | 材料真实有效       | 攻。请上传pdf 格式的文件,10M以内         |                    |         | <u>_</u>                |
| * 企业公函                    | 选择文件 未选择任何文件<br>二手车.pdf 下载                                                             |              |                              |                    |         | T                       |
|                           | 选择文件 未选择任何文件                                                                           |              |                              |                    |         |                         |
| * 企业承诺书                   | 加企业公章,内容为企业近两年无违反国家法律法<br>二手车.pdf 下载                                                   | 规行为。请」       | 二传pdf 格式的文件,10M以内            |                    |         |                         |
| *《道路车辆生产企业及产品公告》<br>证明    | [ 选择文件] 未选择任何文件<br>需说明生产企业城纳入工业和信息化部第几批 (道<br>二手车,pdf 下载                               | 路机动车辆生       | 主产企业及产品公告》,请上传pdf 格式的;       | 文件,10M以内           |         | $\overline{\uparrow}$   |
| 3.企业联系人                   |                                                                                        |              |                              |                    |         | $\overline{\mathbf{T}}$ |
| * 姓名                      | 小李                                                                                     |              | * 公司职务                       | 专员                 |         |                         |
| * 手机<br>4.评估结果            | 13811111111                                                                            |              | * 邮箱                         | liwenshu@ec.com.cn |         |                         |
| * 审核机构                    | 北京市商务局                                                                                 |              |                              |                    |         |                         |
| *评估结果                     | 通过                                                                                     |              |                              |                    |         |                         |
|                           |                                                                                        | 保存信息         | 关闭                           |                    |         |                         |

图 1.9 二手车出口备案列表-变更

变更申请页面,除统一社会信用代码外可变更其他任何 信息,变更后点击"保存信息",保存成功后,返回列表。 申请类型自动更新为变更,状态自动更新为"待上报",可 在操作列中修改、删除、上报变更申请。有效截止日期不变。 点击"上报"后,变更申请上报至商务主管部门。

| ,<br>□ 🔚 二手车备案列表   |      |      |      |            |            |      |     | 修改 | 删除 |                       |   |
|--------------------|------|------|------|------------|------------|------|-----|----|----|-----------------------|---|
| 统一社会信用代码           | 企业名称 | 企业性质 | 企业类别 | 复核时间       | 备案有效期      | 申请类型 | 状态  | 上报 | 详情 | $\overline{\uparrow}$ | ļ |
| 99999901400000563P | 测试企业 | 外资企业 | 生产企业 | 2024-02-26 | 2025-02-26 | 变更   | 待上报 | 0  | 操作 |                       |   |

图 1.10 二手车出口备案列表-变更列表

#### 2. 未办理CA用户

2.1 注册用户并登录

通过商务部业务系统统一平台进行注册后登录,地址: http://ecomp.mofcom.gov.cn/loginCorp.html。

点击"请注册"进行用户注册。

说明:未办理 CA 的机电类用户,可直接使用机电的用户 登录,无需重复注册。

| 中华人民共和国商务部<br>MINISTRY OF COMMERCE OF THE PEOPLE'S REPUBLIC OF CHINA | 商务部业务系统统一平台                                          | ╏ 企业端                         |
|----------------------------------------------------------------------|------------------------------------------------------|-------------------------------|
| 账号登录 ▲ 请输入账号名称 使用电子钥匙                                                | またした。 日本の日本の日本の日本の日本の日本の日本の日本の日本の日本の日本の日本の日本の日       | <b>計南</b><br>作手册<br>置<br>彼用说明 |
| <ul> <li>▲ 请输入密码</li> <li>● 「輸輸入验证码</li> <li>● 人 比 看不清, 换</li> </ul> | 捷登录功能进行业务办理。     名服月     子派     金子板建引导 →     300-678 | E话<br>70108                   |
| □ 记住账号密码 <u>找回账号密码</u> 2 登录                                          | 我们会尽量保存您原有的账号,给您带来的不便,敬请谅解。                          | <del>]</del> 匙申请<br>fr        |
| 如果您还没有统一平台账号, <u>请注册!</u> 国家政务服务平台账号                                 | <sup>登录</sup><br>□RIVER                              | 载<br>DOWNLOAD                 |

#### 图 2.1 统一平台企业端

进入商务部业务系统统一平台用户注册页面。填写账号信息、账号类型、账号联系人信息后,点击"注册"。

| ₽ 快速获取账号                     |                       |                                        |
|------------------------------|-----------------------|----------------------------------------|
| 以下业务,需通过下方按钮链                | 接进行备案并同步获取统一平台账号。     |                                        |
| 电商企业注册申请                     | 示范基地备案申请              | 外资企业问题诉求收集办理                           |
| 请您在下方填写账号注:                  | 册信息,如果您已有统一平台账等       | 号,请点击这里登录                              |
| 2、账号信息                       |                       |                                        |
| 请输入您的账号信息                    |                       |                                        |
| *登录账号(包含英文和数字                | ,至少8位)                | *显示名(中文不超过20位,英文和数字不超过40位)             |
| 请输入登录账号                      |                       | 请输入显示名                                 |
| *密码(10~20位,须同时包a<br>请输入密码    | 含大小写字母、数字和符号,除空格)     | *确认密码(两次输入的密码必须相同)<br><sub>清确认密码</sub> |
|                              |                       |                                        |
| ⑧ 请选择您的账号类型                  |                       |                                        |
| 个人用户                         | 境内企业 境外企业             |                                        |
| 请输入您的企业基本信息                  |                       |                                        |
| *企业类型                        | *企业名称                 |                                        |
| 请选择 🗸                        | 请填写企业中文名称             |                                        |
| *统一社会信用代码(18位码               | 3)                    |                                        |
| 示例:999900001016367613        | 样例                    |                                        |
| *证件类型                        | *法定代表人/负责人姓名          | *法定代表人/负责人证件号码                         |
| 身份证                          | ✔ 请输入正确的法定代表入负责。      | 大姓名                                    |
| *企业注册地址                      | ▼ 请洗探市级               | ✓ 请洗择具级 ✓                              |
|                              |                       |                                        |
| □ 账号联系人信息                    |                       |                                        |
| 您所补充的信息将用于密码把                | 1917、请务必填写正确、有效的手机号和周 |                                        |
| 请填写您的证件、邮箱信息及                | 2真实姓名                 |                                        |
| □个人证件信息与法定代表人                | 证件信息一致(勾选后个人证件信息按照)   | 去人证件信息自动带入,不可调整。如需修改请取消勾选)             |
| *真实姓名                        | *证件类型                 | *证件号码                                  |
| 请输入正确的真实姓名                   | 身份证 🗸                 | 示例:110101200001011524                  |
| *证件有效期开始日期                   | *证件有效期结束日期 🗌 长期有效     | *邮箱                                    |
| 法摘定并必证你的手机信息                 |                       |                                        |
| · 周· 俱与 并 挜 起 念 □ → 7 // 6 念 |                       |                                        |
| *手机号码(仅支持中国大陆                | 手机号)                  | *短信验证码 获取短信验证码                         |
|                              |                       | 3/4//01/12/0003                        |
|                              | 我已阅读并同意 (商务部业务系统)     | 统一平台用户注册协议》                            |
|                              |                       |                                        |

图 2.2 统一平台企业端注册

注册成功后,生成商务部业务系统统一平台账户。返回 登录页面,输入登录账号、密码、验证码后进行登录。

| 中华人民共和国商务部                                                                                                    | 商务部业务系统统一                                                                                                    | -平台 企业端                                                                                                    |
|----------------------------------------------------------------------------------------------------|----------------------------------------------------------------------------------------------------|----------------------------------------------------------------------------------------------------|
| <ul> <li>★ 请输入账号名称</li> <li>使用电子钥匙</li> <li>▲ 请输入密码</li> <li>■ 请输入密码</li> <li>● ● ● ● ● ● ● ● ● ● ● ● ● ● ● ● ● ● ●</li></ul> | ・       ・       ・       ・       ・       ・       ・       ・       ・       ・       ・       ・       ・       ・       ・       ・       ・       ・       ・       ・       ・       ・       ・       ・       ・       ・       ・       ・       ・       ・       ・       ・       ・       ・       ・       ・       ・       ・       ・       ・       ・       ・       ・       ・       ・       ・       ・       ・       ・       ・       ・       ・       ・       ・       ・       ・       ・       ・       ・       ・       ・       ・       ・       ・       ・       ・       ・       ・       ・       ・       ・       ・       ・       ・       ・       ・       ・       ・       ・       ・       ・       ・       ・       ・       ・       ・       ・       ・       ・       ・       ・       ・       ・       ・       ・       ・       ・       ・       ・       ・       ・       ・       ・       ・       ・       ・       ・       ・       ・       ・       ・       ・       ・       ・       ・       ・       ・       ・       ・ | <ul> <li>用户指南</li> <li>企业装操作手册</li> <li>E兼容设置</li> <li>电子钥匙使用说明</li> <li>客服电话</li> <li>010-67870108</li> <li>电子钥匙申请</li> <li>与更新</li> <li>驱动下载</li> <li>DRIVER DOWNLOAD</li> </ul> |

图 2.3 统一平台企业端登录

进入业务大厅后,选择商务部进出口许可证统一管理平台,点击进入应用。

| 您好!」            |         | 首页 /      | 账号管理 / | 修改密码 / | 系统设置 / | 操作指南 / 退出 |
|-----------------|---------|-----------|--------|--------|--------|-----------|
| 我的业务            | 我的业务    |           |        |        |        |           |
| 新增业务            | 应用名称:   |           |        |        |        | 查         |
| 行政许可事项          |         |           |        |        |        |           |
| ## 事项预约         |         | 应用        | 名称     |        | 所属版块   | 操作        |
|                 | 两用物项和技术 | 进出口管制业务应用 | 3      |        | 对外贸易   | 进入应用      |
| :: 进度查询<br>客服电话 | 商务部进出口许 | 可证统一管理平台  | ]      |        | 对外贸易   | 进入应用      |

图 2.4 进入应用

用户进入应用后,登录许可证统一管理平台,并点击"出口许可证":

| 中华人民共和<br>业务系统约       | <sup>国 商务部</sup><br>充一平台                                       | 许可证统一管                            | 理平台 企业端 |      |
|-----------------------|----------------------------------------------------------------|-----------------------------------|---------|------|
| 欢迎您!二手车测              | 当前位置:首页                                                        |                                   |         |      |
| ば。<br>2023年07月17日 星期一 | ▋ 重要通知                                                         |                                   |         | 更多>> |
| 退出应用                  | • 首页通知测试                                                       |                                   |         |      |
| 首页 >                  | <ul> <li>许可证局关于鸡肉</li> <li>测试测试测试测试测试</li> <li>测试北京</li> </ul> | 寄品编号调整和进出口许可有关事项的通知<br>则试测试测试测试测试 |         |      |
| 首页                    | <ul> <li>关于许可证统一平</li> <li>关于开放2018年出</li> </ul>               | 台上线试运行的通知<br>口许可证和自动进口许可证申请的通知    |         |      |
| 业务系统 >                | <ul> <li>许可证局关于大米</li> </ul>                                   | 说则调整和出口许可有关事项的通知                  |         |      |
| 本企业信息 >               | ■ 业务办理                                                         |                                   |         |      |
| 应用设置 >                |                                                                |                                   |         |      |
|                       | 出口许可证                                                          | 机电产品进<br>口单证                      |         |      |

#### 图 2.5 选择出口许可证

2.2 新增

登录出口许可证后,点击"新增"进入二手车备案申请 页面。

说明:未办理CA,仅可申请二手车出口企业备案,无法 申领出口许可证。完成备案后,领取CA,即可开展出口许可 证的申领。

| 欢迎您!                                       | 当前位置: 二手车出口企业备案 > <mark>二手车出口企业备案</mark> |                     |                       |                    |                    |                         |             |    |    |  |
|--------------------------------------------|------------------------------------------|---------------------|-----------------------|--------------------|--------------------|-------------------------|-------------|----|----|--|
| usedcarnocatest<br>2024年02月26日 星期一<br>現出成田 | 申请日期:                                    |                     | m 至                   |                    |                    |                         |             | 查询 | 重置 |  |
| 二手车出口 >                                    | ⊟ 二手车出口企业备案                              | 例表 <sup>未办理电子</sup> | 月匙的企业应先向。<br>里流程可登录许可 | 属地商务主管部<br>证局官网查询( | 们申请电子钥匙<br>企业电子钥匙申 | 2. 再申请出口许P<br>3请与证书更新简明 | 叮证。<br>月流程) |    | 新增 |  |
| 一王左中口会业名安                                  | 统一社会信用代码                                 | 企业名称                | 企业性质                  | 企业类别               | 复核时间               | 备案有效期                   | 申请类型        | 状态 | 操作 |  |
| -7+WLIEXM*                                 |                                          |                     |                       |                    |                    |                         |             |    |    |  |

图 2.6 选择二手车备案

二手车出口备案申请页面如下图所示,填写完成后点击

### "保存信息":

| 本信息                                                                                                 |                                                                                                    |                                                                                                    |                                                     |
|----------------------------------------------------------------------------------------------------|----------------------------------------------------------------------------------------------------|----------------------------------------------------------------------------------------------------|-----------------------------------------------------|
| * 企业名称                                                                                              | 测试企业                                                                                                    |                                                                                                    |                                                     |
|                                                                                                    | 请选择 🗸 请选择                                                                                                    | ✔ 请选择                                                                                                    | ~                                                   |
| * 经营地址                                                                                              | 精确到街道门牌号                                                                                                    |                                                                                                    |                                                     |
| * 统一社会信用代码                                                                                          | 99999901400000563P                                                                                                    | * 海关代码                                                                                                    |                                                     |
| * 企业性质                                                                                              | 请选择 🖌                                                                                                    | * 企业类别                                                                                                    | 请选择 🗸                                               |
| *法定代表人                                                                                              |                                                                                                    | * 注册资本(万元)                                                                                                    |                                                     |
| * 营业面积 ( m <sup>2</sup> )                                                                           |                                                                                                    | * 成立日期                                                                                                    | <u> </u>                                            |
| *从业人数(人)                                                                                            |                                                                                                    | *二手车出口从业人员数量(人)                                                                                                    |                                                     |
| * 营业期限                                                                                              | <b>m</b> 至                                                                                                    | 🎬 请选                                                                                                    | bię 🗸 🗸                                             |
| * 企业规模                                                                                              | 请选择                                                                                                    |                                                                                                    | •                                                   |
| * 企业经营范围                                                                                            |                                                                                                    |                                                                                                    |                                                     |
| 营业执照正本影像*                                                                                           | 选择文件 未选择任何文件                                                                                                    |                                                                                                    |                                                     |
| 营业执照副本影像*                                                                                           | 选择文件】未选择任何文件<br>请上传 ipg、ipeg、ong格式的文件 300K以内                                                                                                    |                                                                                                    |                                                     |
| 公章影像*                                                                                               | 近接文件 未选择任何文件     憲上使 income proなまざか文件 2004(1) 中                                                                                                    |                                                                                                    |                                                     |
| 公章影像。                                                                                               | [选择文件] 未远择任何文件<br>请上传 jpg、jpeg、png格式的文件、300K以内                                                                                                    |                                                                                                    |                                                     |
| 公章影像。                                                                                               | <ul> <li>选择文件 未选择任何文件</li> <li>遗报文件 jpg、 jpgg、 png格式的文件 300K以内</li> <li>遗报文件 未选择任何文件</li> </ul>                                                                                                    |                                                                                                    |                                                     |
| 公章影像*<br>业申报材料<br>*企业基本情况介绍                                                                         | 選擇文件         未透揮任何文件           講上传 jpg、 jpgg、 png塔式的文件,300K以内           2         透耀文件           支援公社         未选择任何文件           包括企业或企业投资方基本情况,请上传jpg、 jpeg、 p                                                                                                    | ng、pdf、doc、docx 指式的文件,10M以内                                                                                                    |                                                     |
| 公章影像*<br>业申报材料<br>• 企业基本情况介绍<br>• 业务经营情况                                                            | 選擇文件         未選擇任何文件           講上传 jpg、 jpg、 png檔式的文件、300K以內 </td <td>ng、pdf、doc、docx指式的文件,10M以内</td> <td></td>                                                                                                    | ng、pdf、doc、docx指式的文件,10M以内                                                                                                    |                                                     |
| 公章影像<br>业申报材料<br>• 企业基本情况介述<br>• 业务经营情况                                                             | <ul> <li>透探文件 未选择任何文件</li> <li>请上传 jpg、 jpgg、 png格式的文件、300K以内</li> <li>透探文件 未选择任何文件</li> <li>包括企业或企业投资方基本情况,请上传jpg、 jpgg、 p</li> <li>透探文件 未选择任何文件</li> <li>包括企业或企业投资方基本情况,请上传jpg、 jpgg、 p</li> <li>医探文件 未选择任何文件</li> <li>包括汽车国内交易量、国际贸易量、经营业绩等,请上</li> </ul>                                                                                                    | ng、pdf、doc、docx 格式的文件,10M以内<br>c锜jpg、jpeg、png、pdf、doc、docx 格式的文                                                                                                    | 件,10M以内                                             |
| 公章影像*<br>业申报材料<br>•企业基本情况介绍<br>•业务经营情况<br>•二手车出口未来三年发展计】                                            | <ul> <li>透耀文件 未远择任何文件</li> <li>遗耀文件 未远择任何文件</li> <li>遗播文件 未远择任何文件</li> <li>遗播文件 未远择任何文件</li> <li>包括企业或企业投资方基本情况,请上传jpg, jpeg, pg</li> <li>遗播文件 未选择任何文件</li> <li>包括汽车里内交易量、国际贸易量、经营业绩等,请上</li> <li>遗播文件 未选择任何文件</li> <li>遗播文件 未选择任何文件</li> <li>或据文件 未选择任何文件</li> </ul>                                                                                                    | ng、pdf、doc、docx 指式的文件,10M以内<br>c惯jpg、jpeg、png、pdf、doc、docx 指式的文<br>doc、docx 指式的文件,10M以内                                                                                                    | (件,10M以内                                            |
| 公章影像*<br>业申报材料<br>* 企业基本情况介绍<br>* 业务经营情况<br>* 二手车出口未来三年发展计1<br>* 二手车出口业务实施方;                        | 選擇文件         未送择任何文件           講上传 jpg、 jpg、 png塔式的文件、300K以内           留         這擇文件           表达操文件         未送择任何文件           包括企业或企业投资方基本情况、请上传jpg、 jpg、 pg、 pg、 pg、 pg、 pg、 pg、 pg、 pg、 pg、                                                                                                    | ng、pdf、doc、docx 格式的文件,10M以内<br>:荷jpg、jpeg、png、pdf、doc、docx 格式的文<br>doc、docx 格式的文件,10M以内                                                                                                    | (件,10M以内                                            |
| 公章影像*<br>业申报材料<br>*企业基本情况介绍<br>*业务经营情况<br>*二手车出口未来三年发展计1<br>*二手车出口业务实施方?                            | <ul> <li>透耀文件 未远择任何文件</li> <li>遗耀文件 未远择任何文件</li> <li>遗耀文件 未选择任何文件</li> <li>包括企业或企业投资方基本情况,请上传jpg, jpeg, pg</li> <li>包括企业或企业投资方基本情况,请上传jpg, jpeg, pg</li> <li>包括汽车国内交易量、国际贸易量、经营业绩等,请上</li> <li>过速择文件 未选择任何文件</li> <li>包括汽车国内交易量、国际贸易量、经营业绩等,请上</li> <li>过速择文件 未选择任何文件</li> <li>包括汽车车国内采购、质量保障、境外铸售、售后服务</li> </ul>                                                                                                    | ng、pdf、doc、docx 格式的文件,10M以内<br>difjpg、jpeg、png、pdf、doc、docx 格式的文<br>doc、docx 格式的文件,10M以内<br>等方面,请上传jpg、jpeg、png、pdf、doc、d                                                                                | i洋 , 10M以内                                          |
| 公章影像*<br>业申报材料<br>*企业基本情况介绍<br>*业务经营情况<br>*二手车出口未来三年发展计1<br>*二手车出口业务实施方3<br>*企业公司                   | <ul> <li>选择文件 未选择任何文件</li> <li>遗择文件 未选择任何文件</li> <li>遗径文件 未选择任何文件</li> <li>遗径文件 未选择任何文件</li> <li>包括企业或企业投资方基本情况,请上传jpg, jpeg, pg</li> <li>包括汽车国内交易量、国际贸易量、经营业绩等,请上</li> <li>遗择文件 未选择任何文件</li> <li>包括汽车国内交易量、国际贸易量、经营业绩等,请上</li> <li>遗择文件 未选择任何文件</li> <li>包括二手车国内采购、质量保障、境外销售、售后服务</li> <li>重 透释文件 未选择任何文件</li> <li>包括二手车国内采购、质量保障、境外销售、售后服务</li> <li>重 透释文件 未选择任何文件</li> </ul>                                                                                                    | ng、pdf、doc、docx 格式的文件,10M以内<br>:传jpg、jpeg、png、pdf、doc、docx 格式的文<br>doc、docx 格式的文件,10M以内<br>等方面,请上传jpg、jpeg、png、pdf、doc、d<br>其实有效。请上传pdf 格式的文件,10M以内                                                      | 详,10M以内<br>doex 格式的文件,10M以内                         |
| 公章影像*<br>2中报材料<br>* 企业基本情况介绍<br>* 业务经营情。<br>* 二手车出口未来三年发展计1<br>* 二手车出口业务实施方3<br>* 企业公语<br>* 企业承诺:   | <ul> <li>选择文件 未选择任何文件</li> <li>遗择文件 未选择任何文件</li> <li>遗择文件 未选择任何文件</li> <li>包括企业或企业投资方基本情况,请上传jpg,jpeg,pg,gg,gg,gg,gg,gg,gg,gg,gg,gg,gg,gg,gg</li></ul>                                                                                                    | ng、pdf、doc、docx 格式的文件,10M以内<br>1荷jpg、jpeg、png、pdf、doc、docx 格式的文<br>doc、docx 格式的文件,10M以内<br>i等方面,请上传jpg、jpeg、png、pdf、doc、d<br>填实有效。请上传pdf 格式的文件,10M以内<br>i为。请上传pdf 格式的文件,10M以内                            | i(牛, 10M以内<br>iocx 稽式的文件, 10M以内                     |
| 公章影像<br>申报材料<br>• 企业基本情况介绍<br>• 业务经营情况<br>• 二手车出口未来三年发展计1<br>• 二手车出口业务实施方3<br>• 企业公试<br>• 企业承诺=<br> | <ul> <li>透理文件 未远择任何文件</li> <li>遗理文件 未远择任何文件</li> <li>遗理文件 未远择任何文件</li> <li>遗理文件 未远择任何文件</li> <li>包括企业或企业投资方基本情况,请上传jpg, jpgg, pg</li> <li>包括汽车里内交易量,国际贸易量,经营业绩等,请上</li> <li>包括汽车里内交易量,国际贸易量,经营业绩等,请上</li> <li>包括汽车里内交易量,国际贸易量,经营业绩等,请上</li> <li>包括汽车里内交易量,国际贸易量,经营业绩等,请上</li> <li>包括三手车里内采购,质量保障,境外销售、售后服务</li> <li>查 透理文件 未选择任何文件</li> <li>包括二手车里内采购,质量保障,境外销售、售后服务</li> <li>查 透理文件 未选择任何文件</li> <li>包括二手车里内采购,质量保障,境外销售、售后服务</li> <li>查 透理文件,未选择任何文件</li> <li>1 透理文件,未选择任何文件</li> <li>2 透理文件,未选择任何文件</li> <li>2 透理文件,未选择任何文件</li> <li>1 透理文件,未选择任何文件</li> <li>2 透理文件,未选择任何文件</li> <li>2 透理文件,未选择任何文件</li> <li>2 透理文件,未选择任何文件</li> <li>2 透理文件,未选择任何文件</li> <li>第 透理文件,未选择任何文件</li> <li>第 透理文件,未选择任何文件</li> <li>第 透理文件,未选择任何文件</li> <li>第 透理文件,无法任何文件</li> </ul> | ng、pdf、doc、docx 格式的文件,10M以内<br>:传jpg、jpeg、png、pdf、doc、docx 格式的文<br>doc、docx 格式的文件,10M以内<br>等方面,请上传jpg、jpeg、png、pdf、doc、d<br>填实有效。请上传pdf 格式的文件,10M以内<br>动。请上传pdf 格式的文件,10M以内                              |                                                     |
| 公章影像*<br>(申报材料<br>*企业基本情况介绍<br>*业务经营情》<br>*二手车出口未来三年发展计1<br>*二手车出口业务实施方3<br>*企业公诺<br>*企业承诺:<br>     | <ul> <li>透耀文件 未选择任何文件</li> <li>遗耀文件 未选择任何文件</li> <li>遗播文件 未选择任何文件</li> <li>遗播文件 未选择任何文件</li> <li>包括企业或企业投资方基本情况,请上传jpg,jpeg,gg</li> <li>题播文件 未选择任何文件</li> <li>包括企业或企业投资方基本情况,请上传jpg,jpeg,gg</li> <li>完耀文件 未选择任何文件</li> <li>包括文件 未选择任何文件</li> <li>包括文件 未选择任何文件</li> <li>包括工手车国内采购、质量保障、境外销售、售后服务</li> <li>透播文件 未选择任何文件</li> <li>医播文件 未选择任何文件</li> <li>医播文件 未选择任何文件</li> <li>医播文件 未选择任何文件</li> <li>透播文件 未选择任何文件</li> <li>透播文件 未选择任何文件</li> <li>透播文件 未选择任何文件</li> <li>通道文件 未选择任何文件</li> <li>通道文件 未选择任何文件</li> <li>通道文件 未选择任何文件</li> <li>通道文件 未选择任何文件</li> <li>通道文件 未选择任何文件</li> <li>通道文件 未选择任何文件</li> <li>通道文件 未选择任何文件</li> <li>通道文件 未选择任何文件</li> <li>通道文件 未选择任何文件</li> <li>通道文件 未选择任何文件</li> <li>通道文件 未选择任何文件</li> </ul>                                           | ng、pdf、doc、docx 格式的文件,10M以内<br>16jpg、jpeg、png、pdf、doc、docx 格式的文<br>doc、docx 格式的文件,10M以内<br>i等方面,请上传jpg、jpeg、png、pdf、doc、d<br>填实有效。请上传pdf 格式的文件,10M以内<br>i为。请上传pdf 格式的文件,10M以内<br>词车辆生产企业及产品公告》,请上传pdf 格式 | in (1) (1) (1) (1) (1) (1) (1) (1) (1) (1)          |
| 公章影像<br>使申报材料                                                                                       | <ul> <li>透耀文件 未远择任何文件</li> <li>遗耀文件 未远择任何文件</li> <li>遗播文件 非远择任何文件</li> <li>遗播文件 未选择任何文件</li> <li>包括企业或企业投资方基本情况,请上传jpg,jpeg,pg,pg,如</li> <li>包括汽车国内交易量,国际贸易量,经营业绩等,请上</li> <li>创 透耀文件 未选择任何文件</li> <li>包括二手车国内采购、质量保障、境外铸售、售后服务</li> <li>通道交件 未选择任何文件</li> <li>包括二手车国内采购、质量保障、境外铸售、售后服务</li> <li>通道交件 未选择任何文件</li> <li>包括二手车国内采购、质量保障、境外铸售、售后服务</li> <li>通道交件 未选择任何文件</li> <li>透耀文件 未选择任何文件</li> <li>透耀文件 未选择任何文件</li> <li>透耀文件 未选择任何文件</li> <li>透耀文件 未选择任何文件</li> <li>遗播文件 未选择任何文件</li> <li>透耀文件 未选择任何文件</li> <li>透耀文件 未选择任何文件</li> <li>透耀文件 未选择任何文件</li> <li>透耀文件 未选择任何文件</li> <li>透耀文件 未选择任何文件</li> <li>透耀文件 未选择任何文件</li> <li>透耀文件 未选择任何文件</li> <li>透耀文件 未选择任何文件</li> <li>透耀文件 未选择任何文件</li> <li>通道明生产企业被纳入工业和信息化部算几批《通路科</li> </ul>                           | ng, pdf, doc, docx 格式的文件, 10M以内<br>(特)pg, jpeg, png, pdf, doc, docx 格式的文<br>doc, docx 格式的文件, 10M以内<br>等方面,请上传)pg, jpeg, png, pdf, doc, d<br>講案有效,请上传pdf 格式的文件, 10M以内<br>动车辆生产企业及产品公告》,请上传pdf 格式<br>公司职   | (件,10M以内) idocx 格式的文件,10M以内 C的文件,10M以内 C的文件,10M以内 S |

#### 图 2.7 二手车出口备案新增页面

二手车备案申请页面,分为3个部分:基本信息、申 报材料和联系人。 基本信息填:企业名称、经营地址、统一社会信用代码、海关代码、企业性质、企业类别、法定代表人、注册资本(万元)、营业面积(m<sup>2</sup>)、企业规模、从业人数(人)、 二手车出口从业人员数量(人)、成立日期、营业期限、 企业经营范围、营业执照正本影像、营业执照副本影像、 公章影像。

**申报材料:**若为生产企业,则需填报企业基本情况介 绍、业务经营情况、二手车出口未来三年发展计划、二手 车出口业务实施方案、企业公函、企业承诺书、《道路车 辆生产企业及产品公告》证明;若为流通企业:则需填报 企业基本情况介绍、业务经营情况、二手车出口未来三年 发展计划、二手车出口业务实施方案、企业公函、企业承 诺书、经营场所产权或使用权证明、二手车鉴定评估人员 资质证明、境内外企业销售合作情况证明、财务状况证明。

联系人: 姓名、公司职务、手机、邮箱。

其中说明如下:

(1) 营业执照正本影像、副本影像、公章影像需上 传 300K 以内的图片。

(2)企业备案有效期为1年,按照审核通过日期计算。

(3)审核通过后,企业即可进行下一次的备案申请, 新申请通过后,企业资质有效期按照新备案通过时间重新 计算。

15

(4)企业备案到期前任意时间可提交变更申请,除统一社会信用代码外,其他均可变更,变更申请通过后企业备案有效期不变。

2.3 上报

状态栏为:待上报、待审核、审核通过、审核不通过、 失效、无效。根据备案的审核状态实时显示。

复核通过后,列表自动显示复核时间以及有效截止日 期。

| 未办理电子钥匙的企业应先向属地商务主管部门申请电子钥匙, 再申请出口许可证。<br>电子钥匙办理流程可登录许可证局官网查词 (企业电子钥匙申请与证书更新简明流程) |                  |      |      |      |       |      |     |    | 删除 |
|-----------------------------------------------------------------------------------|------------------|------|------|------|-------|------|-----|----|----|
| 统一社会信用代码                                                                          | 企业名称             | 企业性质 | 企业类别 | 复核时间 | 备案有效期 | 申请类型 | 状态  | 上报 | 详情 |
| 99999901400000567P                                                                | 二手车测试有限公司-修<br>改 | 民营企业 | 流通企业 |      |       | 新增   | 待上报 | 0  | 操作 |

#### 图 2.8 二手车出口备案列表

2.4 变更

备案申请审核通过后,可发起变更。发起变更后需要 重新上报并审核。

| □ 二手车出口企业备案列表<br>市分理电子钥匙的企业应先向属地商务主管部门申请电子钥匙,再申请出口许可证。<br>电子钥匙为理流程可登录许可证局官网查询(企业电子钥匙申请与证书更新简明流程) |                  |      |      |            |              |      |    |     | 新増 |
|--------------------------------------------------------------------------------------------------|------------------|------|------|------------|--------------|------|----|-----|----|
| 统一社会信用代码                                                                                         | 企业名称             | 企业性质 | 企业类别 | 复核时间       | 备案有效期        | 申请类型 | 状态 | 变更  | 详情 |
| 99999901400000567P                                                                               | 二手车测试有限公司-修<br>改 | 民营企业 | 流通企业 | 2024-02-26 | 2025-02-25 p | 新增   | 通过 | @ I | 操作 |

图 2.9 二手车出口备案列表-变更

### 点击变更,进入信息变更申请页面:

当前位置:变更二手车备案申请表

| * 企业名称                  | 测试企业                                                                                                    |                       |                               |                    |                         |  |  |  |
|-------------------------|----------------------------------------------------------------------------------------------------|-----------------------|-------------------------------|--------------------|-------------------------|--|--|--|
|                         | 北京市 🗸 市舗                                                                                                    | ×                     | ✓ 请选择                         | ~                  |                         |  |  |  |
| * 经营地址                  | 荣华中路                                                                                                    |                       |                               |                    |                         |  |  |  |
| * 统一社会信用代码              | 99999901400000563P                                                                                          |                       | * 海关代码                        | 1111100000         |                         |  |  |  |
| * 企业性质                  | 国有企业 🗸                                                                                                    |                       | * 企业类别                        | 生产企业               | ~                       |  |  |  |
| * 法定代表人                 | 小猫                                                                                                    |                       | * 注册资本(万元)                    | 10000              |                         |  |  |  |
| * 营业面积(㎡)               | 5000                                                                                                    |                       | * 成立日期                        | 2024-02-23         | <u> </u>                |  |  |  |
| *从业人数(人)                | 1000                                                                                                    |                       | *二手车出口从业人员数量(人)               | 100                | -                       |  |  |  |
| * 营业期限                  | 2024-02-28                                                                                                  | 至 长期有效                | ~                             |                    | Τ                       |  |  |  |
| * 企业规模                  | 特大型企业                                                                                                    |                       |                               | ~                  |                         |  |  |  |
| * 企业经营范围                | 测试                                                                                                    |                       |                               |                    | $\overline{\uparrow}$   |  |  |  |
| 营业执照正本影像。               | 选择文件 未选择任何文件<br>请上传 jpg、 jpeg、 png稽式的文件,300K以内<br>图片1. jpg 下载                                               | $\overline{\uparrow}$ |                               |                    |                         |  |  |  |
| 营业执照副本影像*               | <ul> <li>远爆文件 未远择任何文件</li> <li>请上传 jpg、 jpg 、 png格式的文件,300K以内<br/>图片1.jpg 下载</li> </ul>                     |                       |                               |                    |                         |  |  |  |
| 公章影像*                   | 送輝文件)未选择任何文件                 な容影像*                 済上传 jpg, jpeg、png指式的文件,300K以内                 図片1.jpg 下載 |                       |                               |                    |                         |  |  |  |
| 2.企业申报材料                |                                                                                                    |                       |                               |                    |                         |  |  |  |
| * 企业基本情况介绍              | 运缩文件】未选择任何文件<br>包括企业或企业投资方基本情况,请上传jpg、jpeg<br>二手车,pdf 下载                                                    | g、png、pdf,            | 、doc、docx 植式的文件,10M以内         |                    | $\uparrow$              |  |  |  |
| * 业务经营情况                | [选择文件]未选择任何文件<br>包括汽车国内交易量、国际贸易量、经营业绩等,<br>二手车 pdf 下载                                                       | 请上传jpg、j              | ipeg、png、pdf、doc、docx 格式的文件   | . 10M以内            |                         |  |  |  |
| *二手车出口未来三年发展计划          | [选择文件]未选择任何文件<br>未来三年计划出口规模,请上传jpg, jpeg, png,<br>二手车 pdf 下载                                                | pdf、doc、d             | ocx 植式的文件,10M以内               |                    | $\overline{\uparrow}$   |  |  |  |
| *二手车出口业务实施方案            | 透攝文件 未选择任何文件<br>包括二手车国内采购、质量保障、境外销售、售后<br>二手车 pdf 下载                                                        | 服务等方面,                | ,请上传jpg、jpeg、png、pdf、doc、docx | · 格式的文件,10M以内      |                         |  |  |  |
| 。                       | 经企业法人签字并加盖企业公童,内容为承诺报送<br>【选择文件】未选择任何文件<br>二手车.pdf 下载                                                       | 材料真实有效                | 攻。请上传pdf 格式的文件,10M以内          |                    | $\overline{\uparrow}$   |  |  |  |
| * 企业承诺书                 | 透耀文件 未选择任何文件<br>加企业公童,内容为企业近两年无违反国家法律法<br>二手车.pdf 下载                                                        | 规行为。请」                | 上传pdf 稽式的文件,10M以内             |                    |                         |  |  |  |
| * 《道路车辆生产企业及产品公告》<br>证明 | 送择文件】未选择任何文件<br>需说明生产企业被纳入工业和信息化部第几批《道<br>二手车.pdf下载                                                         | 路机动车辆生                | 主产企业及产品公告》,请上传pdf 格式的         | 文件,10M以内           | $\overline{\uparrow}$   |  |  |  |
| 3.企业联系人                 |                                                                                                    |                       |                               |                    | $\overline{\mathbf{A}}$ |  |  |  |
| * 姓名                    | 小李                                                                                                    |                       | * 公司职务                        | 专员                 |                         |  |  |  |
| * 手机                    | 1381111111                                                                                                  |                       | * 邮箱                          | liwenshu@ec.com.cn |                         |  |  |  |
| 4.评估结果                  |                                                                                                    |                       |                               |                    |                         |  |  |  |
| * 审核机构                  | 北京市商务局                                                                                                    |                       |                               |                    |                         |  |  |  |
| * 评估结果                  | 通过                                                                                                    |                       |                               |                    |                         |  |  |  |
|                         |                                                                                                    | 保存信息                  | 关闭                            |                    |                         |  |  |  |

图 2.10 二手车出口备案列表-变更

变更申请页面,除统一社会信用代码外可变更其他任何 信息,变更后点击"保存信息",保存成功后,返回列表。 申请类型自动更新为变更,状态自动更新为"待上报",可 在操作列中修改、删除、上报变更申请。有效截止日期不变。 点击"上报"后,变更申请上报至商务主管部门。

| 未办理电子钥匙的企业应先向属地简务主管部门申请电子钥匙,再申请出口许可证。<br>电子钥匙办理流程可登录许可证局官网查询(企业电子钥匙申请与证书更新简明流程) |                  |      |      |            |            |      |     |     | 删除 |
|---------------------------------------------------------------------------------|------------------|------|------|------------|------------|------|-----|-----|----|
| 统一社会信用代码                                                                        | 企业名称             | 企业性质 | 企业类别 | 复核时间       | 备案有效期      | 申请类型 | 状态  | 上报  | 详情 |
| 99999901400000567P                                                              | 二手车测试有限公司-修<br>改 | 民营企业 | 流通企业 | 2024-02-26 | 2025-02-25 | 变更   | 待上报 | @.: | 操作 |

图 2.11 二手车出口备案列表-变更列表